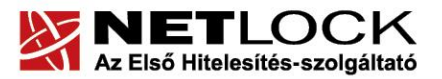

www.netlock.hu

**1**(6)

# Tanúsítvány feltöltése Gemalto TPC IM CC és ID Classic 340 típusú kártyára

Windows XP, Vista, Windows 7, Windows 8 és Windows 10 operációs rendszeren

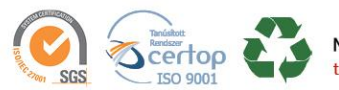

NetLock Kft, cím: 1101 Budapest, Expo tér 5-7. postacím: 1439 Budapest, Pf. 663. telefon: +36 1 437 6655 telefax: +36 1 700 2828 e-mail: info@netlock.hu web: www.netlock.hu

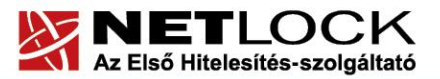

www.netlock.hu

# 1. Tartalomjegyzék

| 1.   | Tartalomjegyzék                                               | 2 |
|------|---------------------------------------------------------------|---|
| 2.   | Bevezető                                                      | 3 |
| 3.   | A szoftver/hardver korlátozásai                               | 3 |
| 4.   | Tanúsítvány feltöltése                                        | 4 |
| 4.1. | Értesítés                                                     | 4 |
| 4.2. | Tanúsítvány letöltése a NETLOCK Kft. rendszeréből             | 4 |
| 4.3. | Tanúsítvány feltöltése az eszközre                            | 5 |
| 5.   | Függelék A – Gemalto Classic kártyakezelő szoftver frissítése | 6 |
| 5.1. | Telepítő csomag letöltése                                     | 6 |
| 5.2. | Friss verzió telepítése                                       | 6 |

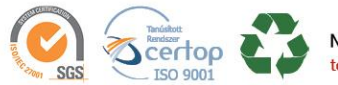

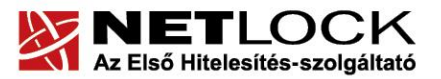

www.netlock.hu

Elektronikus aláírás | Időbélyegzés | e-Számlázás | e-Archiválás | PKI tanácsadás és rendszerintegráció

### Bevezető

Erre a tájékoztatóra abban az esetben van szüksége, ha Gemalto ID Classic 340 típusú kártyáján lévő tanúsítványát megújította és azt az eszközön cserélni kell. Kérjük, olvassa el figyelmesen, és kövesse a leírtakat.

Amennyiben bármilyen kérdése van vagy problémája támad, Úgyfélszolgálatunk az (1) 437 66 55 telefonszámon, az info@netlock.hu e-mail címen vagy személyesen a 1101 Budapest, Expo tér 5-7. szám alatt hétfőtől csütörtökig 8:30 és 17:00 óra között, valamint pénteken 8:30 és 14:00 óra között készséggel áll rendelkezésére.

#### A szoftver/hardver korlátozásai 3

A leírásban kártyatípus megnevezésként a Gemalto ID Classic 340-et használunk. Ez a típus tulajdonságait tekintve megegyezik elődjével, a Gemalto TPC IM CC típusú chipkártyával.

A Gemalto kártya a PC/SC szabvány új verzióját használja a PINPAD olvasók kezeléséhez, így ha a PINPAD olvasóval nem tudja használni, akkor az Omnikey olvasó driverét az alábbi linkről letöltött telepítőcsomagból frissíteni kell:

http://www.netlock.hu/docs/fs/Omnikey\_olvaso\_rendszergazdai\_csomag.zip

(A csomag MSI és EXE telepítőt tartalmaz, x86 és x64 rendszerekre.)

A Gemalto eszközök használatához ajánlott minimum operációs rendszer követelmény:

Windows XP SP3 Windows Vista SP1 Windows 7 Windows 8 Windows 2003 Windows 10

### Figyelem!

Az SHA256 algoritmusú tanúsítványok esetében a fenti frissítések nélkül NEM FOGJA TUDNI HASZNÁLNI tanúsítványát.

Frissítést az alábbi linken érhet el, melyet Internet Explorerből választva néhány kattintással kezdeményezhet.

http://windowsupdate.microsoft.com

### Figyelem!

A Windows 98 SE, Windows ME, Windows NT és Windows 2000 rendszerek Microsoft támogatása megszűnt ezért azok nem támogatottak.

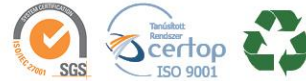

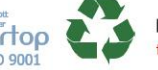

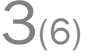

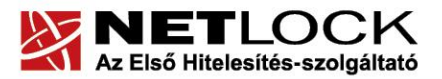

www.netlock.hu

### 4. Tanúsítvány feltöltése

A tanúsítvány kiadása után annak a kártyára töltése is szükséges lehet.

4.1. Értesítés

A tanúsítvány kiadásáról értesítést kap a tanúsítványban szereplő e-mail címre. A levél tárgy (subject) mezőjében "Tanúsítványa elkészült" közlés fog szerepelni.

4.2. Tanúsítvány letöltése a NETLOCK Kft. rendszeréből

A tanúsítvány letöltésének lépései:

- 1. Látogasson el böngészőjével a <u>www.netlock.hu</u> oldalra, majd jelenkezzen be a fokozott, vagy minősített ügyfélmenübe, annak megfelelően hogy milyen osztályú a tanúsítványa.
- 2. A bejelentkezés után válassza a Kiadott tanúsítványok menüpontot, és keresse meg a frissen kiadott tanúsítványt.

# Amennyiben nem tudja ügyfélmenü bejelentkező nevét és/vagy jelszavát, úgy az alábbi módon férhet hozzá tanúsítványához:

- Nyissa meg valamely internetböngészőjével az alábbi oldalt: <u>https://www.netlock.hu/index.cgi?lang=HU&tem=ANONYMOUS/kereses/tanusit</u> <u>ban.tem</u>
- A "Név vagy URL (CN):" sorba írja be a tanúsítvány tulajdonosának nevét (titulus nélkül, nagy kezdőbetűkkel), a "Szervezet" és az "Email" sort pedig hagyja üresen. Adja még meg a kis képen látható négy karaktert, majd kattintson a "Keresés a kiadott tanúsítványokban" gombra.
- 3. A listában a sor elején található kis háromszögre kattintva kapja meg a tanúsítvány részleteit.

A tanúsítvány letöltését itt kezdeményezheti.

- 4. Az oldal alján található legördülő menüből válassza a "mentés fájlba" pontot és kattintson a Tanúsítvány gombra.
- A felugró ablakban válassza a Mentés (Save) pontot és kattintson az OK gombra. Mentse el a fájlt olyan helyre, ahol később megtalálja. (cert.cer vagy certificate.cer)

| Kérelmező              | <u>kérelmező neve</u>                                        |
|------------------------|--------------------------------------------------------------|
| Tanúsítványkiadó (CA): | NetLock Minositett Kozjegyzoi (Class QA)<br>Tanusitvanykiado |
| Típus                  | Személyes végfelhasználói                                    |
| Név                    | tanúsítványban szereplő név                                  |
| Országkód              | HU                                                           |
| Város                  | megadott város                                               |
| Megye                  |                                                              |
| Szervezet              |                                                              |
| Egység                 |                                                              |
| Email                  | megadott e-mail cím                                          |
| Státusz                | kiadott                                                      |
| Sorszám                | megújított tanúsítvány sorszáma                              |
| Kiadva                 | 2005.05.06 13:50:48                                          |
| Érvényes               | 2005.05.06 13:50:48-t61<br>2006.05.06 13:50:48-tg            |
| Visszavonva            | -                                                            |
| Τε                     | núsítvány mentés fájlba 🔽                                    |
|                        | 4(6)                                                         |

SGS SC ISO 9001

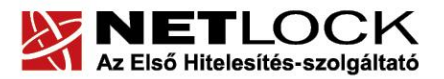

www.netlock.hu

**b**(6)

### 4.3. Tanúsítvány feltöltése az eszközre

A megújítás során kiadott tanúsítvány feltöltéséhez hajtsa végre az alábbi lépéseket:

 Számítógépén futtassa a C:\Program Files\NETLOCK Gemalto Classic Eszközszolgáltatás v1.0\GemaltoClassicCertReg\GemaltoClassicCertReg.exe állományt. (64 bites rendszereken: C:\Program Files(x86)\NETLOCK Gemalto Classic Eszközszolgáltatás v1.0\GemaltoClassicCertReg\GemaltoClassicCertReg.exe)

Ugyanezt a folyamatot eléri a Start menü -> Programok -> NetLock Gemalto Classic Eszközszolgáltatás -> Kiadott tanúsítvány feltöltése kártyára (GemaltoClassicCertReg) menüpont alatt is.

- 2. Az első ablakon a tájékoztatás elolvasása után csatlakoztassa a Gemalto eszközt, majd nyomjon Ok gombot.
- 3. A következő ablakban keresse meg a letöltött tanúsítványát, majd válassza ki azt.
- 4. Amikor a gép kéri, adja meg a chipkártya PIN kódját.
- 5. A tanúsítvány sikeres feltöltéséről üzenet tájékoztat.
- 6. Ezt követően nyissa meg a Classis Client Toolbox prorgamot, majd jelentkezzen be a kártyára. Kattintson a Tanúsítványok menüpontra, és jelölje ki a kártyaolvasót, majd a Mindent regisztrál gombra kattintva regisztrálja be a számítógépre a tanúsítványt.

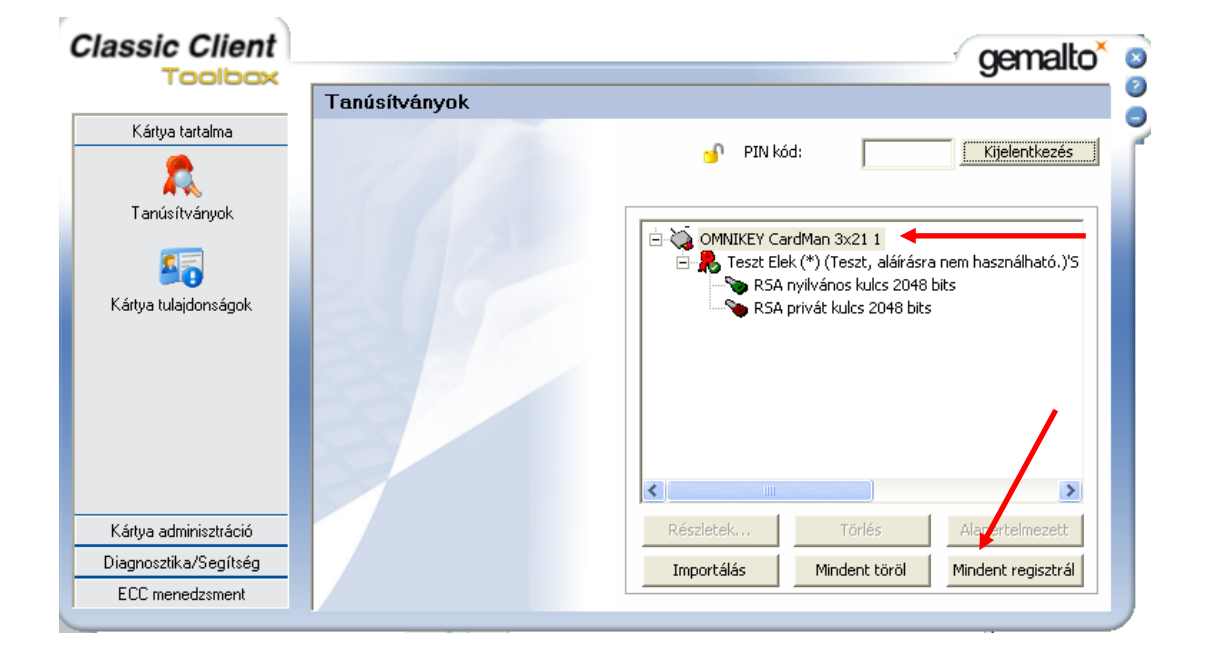

Ezzel a tanúsítvány feltöltése megtörtént.

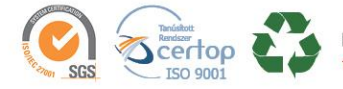

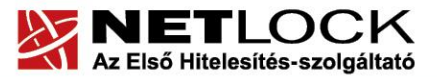

5. Függelék A – Gemalto Classic kártyakezelő szoftver frissítése

www.netlock.hu

 $\mathbf{O}(6)$ 

Annak érdekében, hogy tanúsítványait akadály nélkül tudja használni, szükséges lehet a Gemalto Classic kártyakezelő program legfrissebb verziójának telepítése. Amennyiben az alábbi lépéseket figyelmesen követi, a szoftver újratelepítése nem fog problémát okozni.

### Fontos!

Ahhoz, hogy a szoftver újratelepítését el tudja végezni, feltétlenül "rendszergazdai" jogosultságokkal kell rendelkeznie az adott számítógépen. A rendszergazdai jogosultság a kezelő program újratelepítése kapcsán azt jelenti, hogy Ön képes a számítógépére szoftvereket telepíteni.

### 5.1. Telepítő csomag letöltése

- 1. Indítson el egy internet böngésző programot (pl.: Internet Explorer, Mozilla Firefox)
- 2. Menjen el weboldalunkra a <u>www.netlock.hu</u> címre.
- 3. A bal oldali menüsorban keresse meg a Terméktámogatás / Letöltések menüpontot és kattintson rá.
- 4. A megjelenő oldalon a "Chipkártyán, tokenen tárolt tanúsítványok" menü alatt keresse meg a Gemalto Classic (TPC IM CC és ID Classic 340) chipkártya és SIM méretű kártya, Gemalto USB olvasóra vonatkozó részt, és kattintson az ott található <u>Telepítő csomag</u> <u>letöltése</u> linkre.
- 5. A felugró ablakban válassza a Mentés (Save) gombot, majd adja meg a helyet, ahová le szeretné menteni a fájlt (pl.: Asztal Desktop). Ezzel megtörtént a szoftver letöltése.

### 5.2. Friss verzió telepítése

- 1. Bizonyosodjon meg arról, hogy a chipkártya nincs behelyezve a kártyaolvasóba.
- 2. Rendszergazdai jogosultsággal futtassa a honlapunkról letöltött telepítő fájlt.
- 3. Válassza ki a telepítés nyelvét, majd kattintson az OK gombra.
- 4. A telepítő varázsló üdvözlő ablakán kattintson a "Telepítés" gombra.
- 5. A telepítő automatikusan létrehozza a szükséges fájlokat a számítógépen. Ennek megtörténtéről egy ablakban tájékoztatja a program. Ezen az ablakon kattintson a "Befejezés" gombra.
- 6. Egy új, megjelenő ablak jelzi, hogy a számítógép újraindítása szükséges a telepítést követően. Ezen az ablakon kattintson az "Igen" gombra: ezzel a számítógép automatikusan újraindul.

## Figyelem!

## A telepítést követően szükséges a számítógép újraindítása!

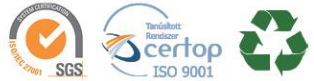